### How to Setup a User Group in iBuyNU

### Overview

All labs serviced by Basic Science Administration (BSA) will setup a **User Group** in iBuyNU. These User Groups will support **Group Cart** assignments for iBuyNU purchases. Any Group Cart can be processed by all members of the BSA Financial Team, reducing both delays and dropped carts.

Step 1 – Key Note: one lab member per lab should set up and maintain the lab's User Group

- A. Navigate to iBuyNU: <u>https://www.northwestern.edu/procurement/purchasing/e-procurement/ibuynu-marketplace.html</u>
- B. Use the Log in as a Shopper link on this page, and log in using your Net ID and password
- C. Once logged in to iBuyNU, click on the **Cart** link (see image below)

| Kanage Requisitions |              | Requisition    |     |               | ſ              | <u>ծ</u>                | Q        | $\Diamond$ | :          |
|---------------------|--------------|----------------|-----|---------------|----------------|-------------------------|----------|------------|------------|
| Ν                   |              | Search         |     | Automatic 👻 🔍 |                | $\overline{\mathbf{x}}$ | Car      | t 🎴        |            |
| *                   |              |                |     |               |                |                         |          |            | •          |
| Q                   | Welcome Back | Aaron          |     |               | Operating on b | ehalf                   | of North | western l  | Jniversity |
| 18                  |              |                |     |               |                |                         |          |            |            |
| \$                  |              |                |     |               |                |                         |          |            |            |
|                     |              |                |     |               | 1              |                         |          |            |            |
|                     |              | North          | TWP | stern         | I IRUVN        | Π                       |          |            |            |
| u                   |              |                |     |               | TDuyi          |                         |          |            |            |
| 5                   |              |                |     |               |                |                         |          |            |            |
|                     | Welcome to t | he new iBuyNU! |     |               |                |                         |          |            |            |

#### Step 2

A. Click on the User Groups link (see image below)

| Kanage Requisitions |                     | Requisition |            |             |              |             |   |
|---------------------|---------------------|-------------|------------|-------------|--------------|-------------|---|
| Ν                   |                     | Search      |            |             |              | Automatic 👻 | Q |
| <b>*</b><br>Q       | < Continue Shoppin  | g           |            |             |              |             |   |
| ¥<br>\$             | Shopping Cart A     | ssignments  | Group Cart | User Groups | Cort History | Draft Carts |   |
|                     | Request Description |             |            |             |              |             |   |

# Basic Science Administration

### Step 3

A. Click on the Circular Green Add button to create a new User Group (see image below)

| < Man         | age Requisitions         | Requisition        |             |              |               |       |  |
|---------------|--------------------------|--------------------|-------------|--------------|---------------|-------|--|
| Ν             | Se                       | arch               |             |              | Automatic 👻 🤇 | 2     |  |
| <b>#</b><br>Q | Continue Shopping        |                    |             |              |               |       |  |
| Ì₽<br>\$      | Shopping Cart Assignr    | nents Group Cart   | User Groups | Cart History | Draft Carts   |       |  |
| ■<br>#<br>₩   | User Groups              |                    |             |              |               |       |  |
| Q             | Showing 0-0 of 0 Results | View 20 💌 Per Page |             |              |               | < 1 > |  |
|               | Name 🔻                   | Owner              | •           | Last         | Modified 🔻    |       |  |
|               |                          |                    |             |              |               |       |  |

## **Basic Science Administration**

### Step 4

- A. Name your User Group using the Name box (see image below, Arrow 1)
  - a. Please use the following naming convention: [Dept Name] [PI/Lab Name]
- B. Add members to the User Group; there are two classes of members that must be added to the **Group Members** box (see image below, **Arrow 2**):
  - a. Add local staff responsible for placing orders in iBuyNU on behalf of your lab
  - b. Add the following BSA staff members to support Group Cart processing:
    - i. Aaron Rosen, Kelly Thompson, Mary Crane, Mon Carreon, Ashton Kinsey, Devin Coachman, Elsie Owen, Anita Varma, Zamzam Ahmed
  - c. Note that it is neither necessary nor possible to add your own name to the list
  - d. Important Note: it is easiest to search for Group Members using their last name
- C. Once all staff are added, click the **Submit** button (see image below, **Arrow 3**)

| age Requisitions                       | Requisition                                          |  |  |  |  |
|----------------------------------------|------------------------------------------------------|--|--|--|--|
| l                                      | Search Automatic - Q                                 |  |  |  |  |
| < Continue Shopping                    | User Groups ×                                        |  |  |  |  |
| Shopping Cart Ass                      | Add members to your user group.                      |  |  |  |  |
| <b>User Groups</b><br>your user groups | [Enter Department Name] - [Enter PI/Lab Name]        |  |  |  |  |
| Showing 0-0 of 0 Resul                 | ts View [Enter Lab Members Using iBuyNU & BSA Staff] |  |  |  |  |
| Name 🔻                                 | The results could not be loaded.                     |  |  |  |  |
|                                        | age Requisitions                                     |  |  |  |  |

For more assistance with this functionality, please reference the following additional guides:

- A. iBuyNU Edit User Group
- B. iBuyNU Create Group Cart
- C. iBuyNU Group Cart History